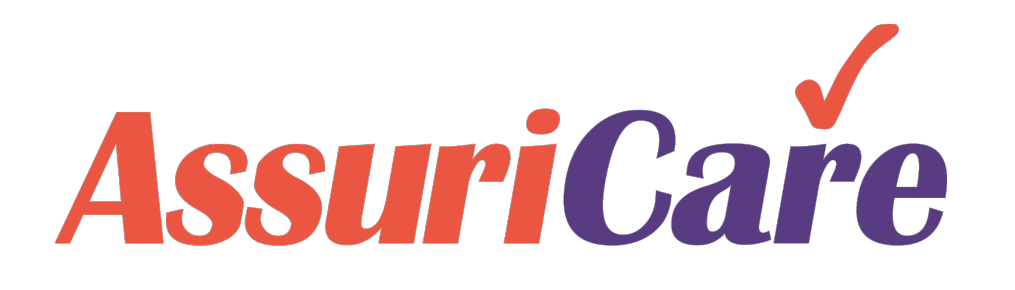

# CareWhen Training

#### **Invoices and Claims**

AssuriCare Proprietary and Confidential

Once Visits have been completed and approved in CareWhen, the balance will be communicated to the responsible Payors via Invoices or Claims.

Payors in CareWhen handle billing differently depending on the Payor type.

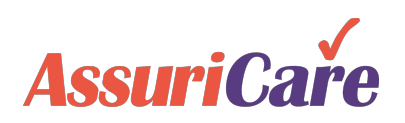

#### **Private Pay**

Private Pay billing uses **invoices** that are sent directly to the Client (or a designated responsible party). Payments are returned directly to the Agency.

The format of these invoices is setup from the "Invoice Settings" area under Settings.

#### Insurance / Medicaid / VA

For payment through private insurance, or a government option such as Medicaid, billing is handled through CareWhen via **claims**. Claim formatting will be dictated by the payor's billing companion guide and is controlled from tabs on both the "Payors" area and the "Insurance Company" area.

### CareWhen – Invoices

Invoices are bills generated within CareWhen, that are sent directly to a Client or applicable Responsible Party.

Invoices documents may be downloaded from CareWhen and mailed to the recipient or emailed directly.

Note: Private Pay is the most used instance of invoice-based billing, but invoices may be generated for any Payor marked as "Can Invoice" during Payor setup.

| 100 5th Av                                    | e<br>/e                                                                                     |                                        |      | ~                      | Master Card   | l Visa                                 |                         |                                          |            |
|-----------------------------------------------|---------------------------------------------------------------------------------------------|----------------------------------------|------|------------------------|---------------|----------------------------------------|-------------------------|------------------------------------------|------------|
| Waltham,                                      | MA 02451-8703                                                                               | ASSUI                                  |      | Ire                    | Card Number   |                                        | Am                      | ount                                     |            |
|                                               |                                                                                             |                                        |      | ompany                 | Signature     |                                        | Exp                     | o. Date                                  |            |
| Phone F                                       | Fax                                                                                         |                                        |      |                        | Invoice #100  | 9                                      |                         |                                          |            |
| Tax ID #                                      | 99-9999999                                                                                  |                                        |      |                        | Account #8.N  | ١                                      | Pag                     | ge 1 of 1                                |            |
| 99212-28                                      | 68                                                                                          |                                        |      |                        | Due Date: 6/  | /5/2020 l                              | nvoice Da               | te: <u>5/21/20</u>                       | 020        |
|                                               |                                                                                             |                                        |      |                        |               |                                        |                         |                                          |            |
| Charolette                                    | e Carr                                                                                      |                                        |      |                        | AssuriCare    |                                        |                         |                                          |            |
| 521 N Arç                                     | gonne Rd                                                                                    |                                        |      |                        | 100 5th Ave   |                                        |                         |                                          |            |
| Spokane                                       | VIy, WA 99212-2868                                                                          |                                        |      |                        | Waltham, MA   | 02451-87                               | 03                      |                                          |            |
| RE: Charol                                    | lette Carr                                                                                  |                                        |      |                        | Amount End    | closed:                                |                         |                                          |            |
|                                               |                                                                                             |                                        |      |                        |               |                                        |                         |                                          |            |
| Date                                          | Description                                                                                 |                                        | Code | Time                   |               | Quantity                               | Rate                    | Amount                                   | Tax        |
| <b>Date</b><br>3/23/2020                      | <b>Description</b><br>Live In Day - Kristine I<br>Bathing- assist with sh<br>Dressing (R) - | K CNA<br>nower -                       | Code | <b>Time</b><br>09:30 A | M - 09:45 AM  | Quantity<br>1.00                       | <b>Rate</b><br>\$200.00 | <b>Amount</b><br>\$200.00                | Tax        |
| <b>Date</b><br>3/23/2020                      | <b>Description</b><br>Live In Day - Kristine I<br>Bathing- assist with sh<br>Dressing (R) - | K CNA<br>nower -                       | Code | <b>Time</b><br>09:30 A | M - 09:45 AM  | Quantity<br>1.00                       | <b>Rate</b><br>\$200.00 | <b>Amount</b><br>\$200.00                | Tax        |
| Date<br>3/23/2020                             | Description<br>Live In Day - Kristine I<br>Bathing- assist with sh<br>Dressing (R) -        | K CNA<br>nower -                       | Code | <b>Time</b><br>09:30 A | M - 09:45 AM  | Quantity<br>1.00<br>TOTAL:             | <b>Rate</b><br>\$200.00 | Amount<br>\$200.00<br>\$200.00           | Tax        |
| Date<br>3/23/2020<br><sup>-</sup> hank you so | Description<br>Live In Day - Kristine I<br>Bathing- assist with sh<br>Dressing (R) -        | K CNA<br>nower -<br>are, we appreciate | Code | Time<br>09:30 A        | .M - 09:45 AM | Quantity<br>1.00<br>TOTAL:<br>TAX TOTA | Rate<br>\$200.00        | Amount<br>\$200.00<br>\$200.00<br>\$0.00 | <b>Tax</b> |

A sample invoice created in CareWhen

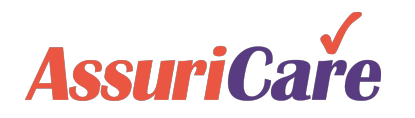

### CareWhen – Claims

Claims are bills sent to Payors that don't utilize invoicing, such as a Private Insurance company or Medicaid. Claims can be output from CareWhen in two forms that will vary based on the Payors needs:

- **Print** (such as a UB04 claim document)
- **Digital** (such as an EMC file compiled in CareWhen and uploaded to a Payor)

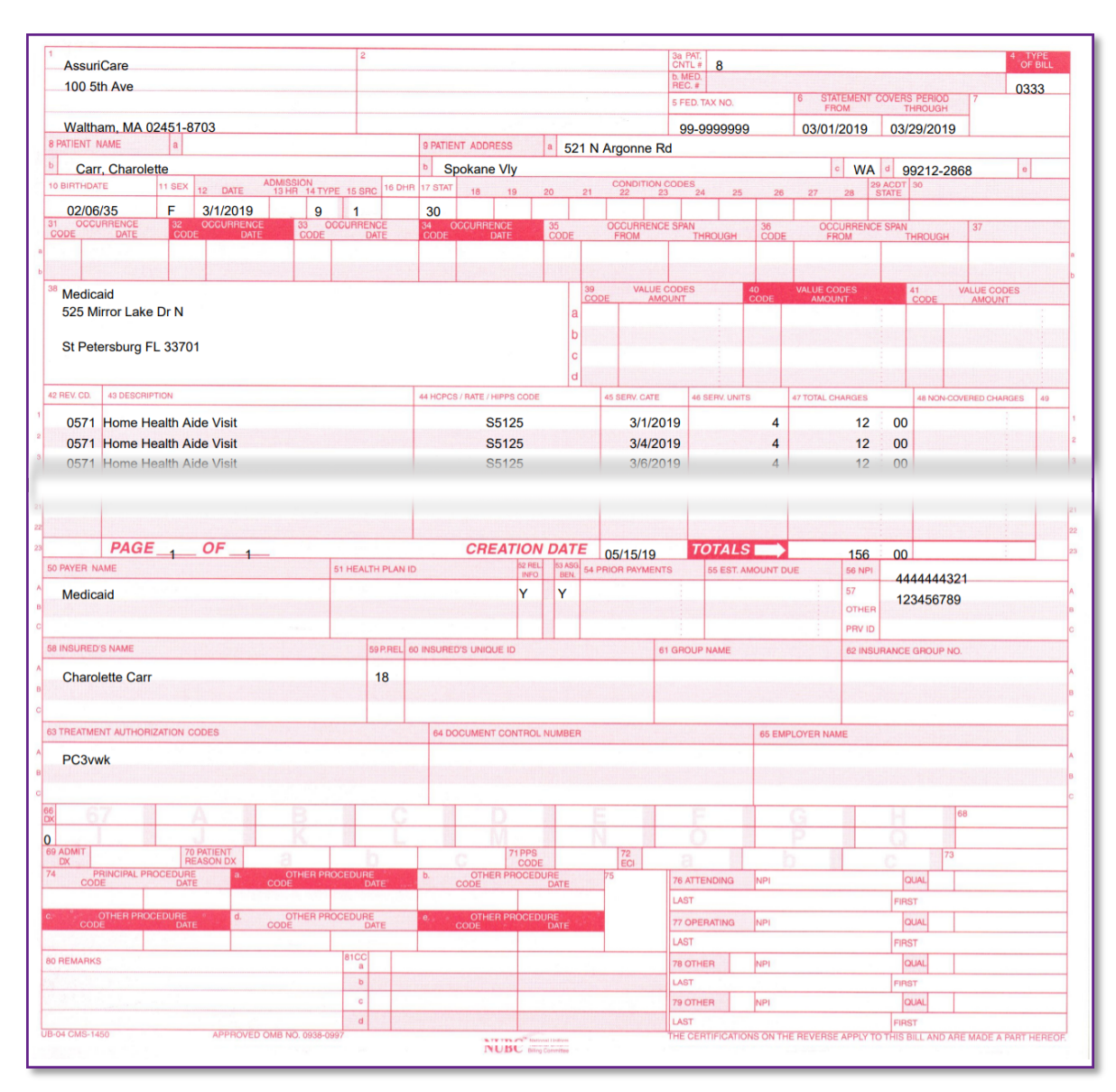

A sample UB04 claim generated in CareWhen

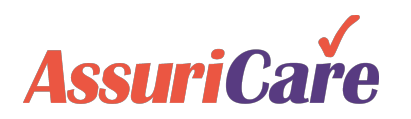

AssuriCare Proprietary and Confidential

# CareWhen Invoices and Claims – Invoice Setup

Invoice Settings

General Invoice settings are controlled from the Invoice Settings area of the Settings tab.

Settings entered here will apply to all instances of invoice-based billing that occurs within CareWhen.

#### **Essential Configurations**

- A Start Date must be selected. This will set a date that the selected invoice settings will take effect
- If Credit Card payments are accepted, acceptable CC types should be denoted here

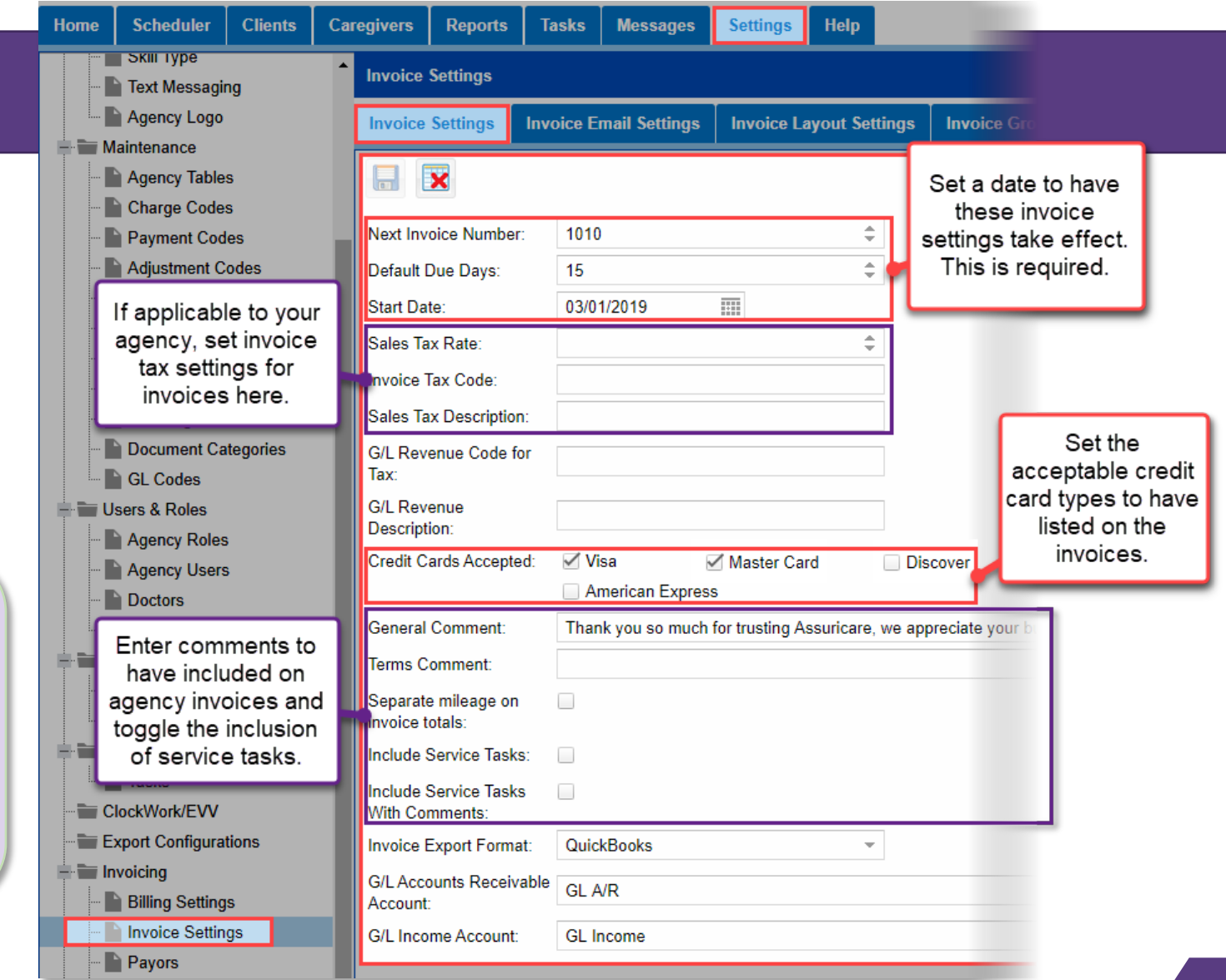

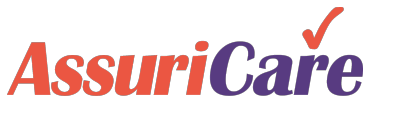

AssuriCare Proprietary and Confidential

## CareWhen Invoices and Claims – Invoice Setup

#### Invoice Email Settings

Use the Invoice Email Settings tab to configure the default formatting of invoice emails that are sent to Clients. Configure the body of the email and set the default reply email address for your agency.

| Invoice Settings | Invoice Email Settings | Invoice Layout Settings | Invoice Group  |           |
|------------------|------------------------|-------------------------|----------------|-----------|
|                  |                        |                         |                |           |
| Reply To:        |                        |                         |                |           |
| CC To:           |                        |                         |                |           |
| Body:            |                        |                         |                |           |
|                  |                        |                         |                |           |
| Include Logo:    |                        | Agency logo is set i    | n the Agency I | ogo area  |
|                  |                        | with Agency             | v Settings     | logo urou |

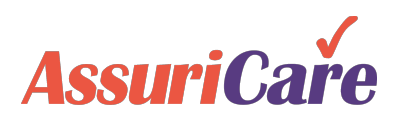

## CareWhen Invoices and Claims – Invoice Setup

0

#### Invoice Layout Settings

The Invoice Layout Settings area is used to toggle various formatting options that will determine the included content of the header, details, and footer sections of invoices.

Many options are toggled on by default.

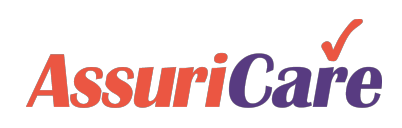

| Invoice Settings       |              |                        |                | O a manufaction                                                                                                    |                                           |                                        |                           |                             |                                                                   | 44!              |                  |                       |    |
|------------------------|--------------|------------------------|----------------|----------------------------------------------------------------------------------------------------|-------------------------------------------|----------------------------------------|---------------------------|-----------------------------|-------------------------------------------------------------------|------------------|------------------|-----------------------|----|
| Invoice Settings Inv   | voice Ema    | il Settings Invoice    | Layout Setting | s                                                                                                    | Sample In                                 | VOICE D                                | asec                      | a on                        | picture                                                           | ed se            | tting            | S                     |    |
| Invoice Header : Date: |              | Invoice Detail -       |                | AssuriCare<br>100 5th Ave<br>Waltham, MA 02451-8703                                                                                          |                                           | Master Card Visa<br>Card Number Amount |                           |                             | $\neg$                                                            |                  |                  |                       |    |
|                        |              | Date:                  |                |                                                                                                    |                                           | Company                                | Signature                 |                             | Exp                                                               | o. Date          |                  |                       |    |
| Agency Phone/Fax:      | $\checkmark$ | Description:           | $\checkmark$   | Phone Fax                                                                                                    |                                           |                                        | Invoice #1009             |                             |                                                                   |                  |                  |                       |    |
| Agency Return Address: | $\checkmark$ | Code:                  |                | Tax ID # 99-9999999                                                                                                    |                                           |                                        |                           | Account #8.<br>Due Date: 6  | count #8.N Page 1 of 1<br>ue Date: 6/5/2020 Invoice Date: 5/21/20 |                  |                  | )                     |    |
| Due Date:              | $\checkmark$ | Time:                  |                | 99212-28                                                                                                    | 608<br>                                   |                                        |                           |                             | ·                                                                 |                  |                  |                       |    |
| Invoice Date:          | $\checkmark$ | Quantity:              |                | Charolette Carr       Assisted S21 N Argonne Rd       100         Spokane Vly, WA 99212-2868       Wal         RE: Charolette Carr       Ame |                                           |                                        |                           | AssuriCare                  | AssuriCare                                                        |                  |                  |                       |    |
| Invoice Number:        | $\checkmark$ | Rate:                  |                |                                                                                                    |                                           |                                        | 100 5th Ave<br>Waltham, M | th Ave<br>am, MA 02451-8703 |                                                                   |                  |                  |                       |    |
| Suppress Zone:         |              | Amount:                |                |                                                                                                    |                                           |                                        |                           | Amount En                   | mount Enclosed:                                                   |                  |                  |                       |    |
| Hide Account:          |              | laxable:               | ~              |                                                                                                    |                                           |                                        |                           |                             |                                                                   |                  |                  |                       |    |
| Invoice Total:         | $\checkmark$ |                        |                | Date<br>3/23/2020                                                                                                    | Description<br>Live In Day - Kristine     | ( CNA                                  | Code                      | Time<br>09:30 /             | AM - 09:45 AN                                                     | Quantity<br>1.00 | Rate<br>\$200.00 | Amount Ta<br>\$200.00 | ях |
| Amount Enclosed:       | $\checkmark$ | Invoice Footer :       |                |                                                                                                    | Bathing- assist with sh<br>Dressing (R) - | nower -                                |                           |                             |                                                                   |                  |                  | ,                     |    |
| Client Name:           |              | Invoice Comment:       |                |                                                                                                    |                                           |                                        | •                         | •                           |                                                                   | •                |                  |                       | -  |
| Tax ID:                |              | Show Caregiver Name:   |                | Thank you so                                                                                                    | much for trusting Assuric                 | are we appreciate                      | your bus                  | inessII                     |                                                                   | TOTAL:           | <b>NI</b> •      | \$200.00              |    |
|                        |              | General Comment:       | $\checkmark$   | mank you se                                                                                                    | inden for trusting Assured                | are, we appreciate                     | your bus                  | 1105511                     |                                                                   |                  |                  | 00.00 دودې            |    |
| Lugu.                  | ×            | Invoice Terms:         | $\checkmark$   |                                                                                                    |                                           |                                        |                           |                             |                                                                   | INVOICE          | IUTAL:           | Ş200.00               |    |
| Credit Card Payment:   |              | * required 🏨 read only |                |                                                                                                    |                                           |                                        |                           |                             |                                                                   |                  |                  |                       |    |

#### Claims Setup Overview

Unlike Invoices, Claims setup occurs on a per-Payor / Insurance Company basis. These settings are controlled across four areas:

As each Payor will have different claims requirements, follow the details of the payor's billing companion guide to fill in the required settings and options available.

Note: For the sake of example, the following slides use some of the more commonly used fields. If additional help is required, please contact AssuriCare for further assistance.

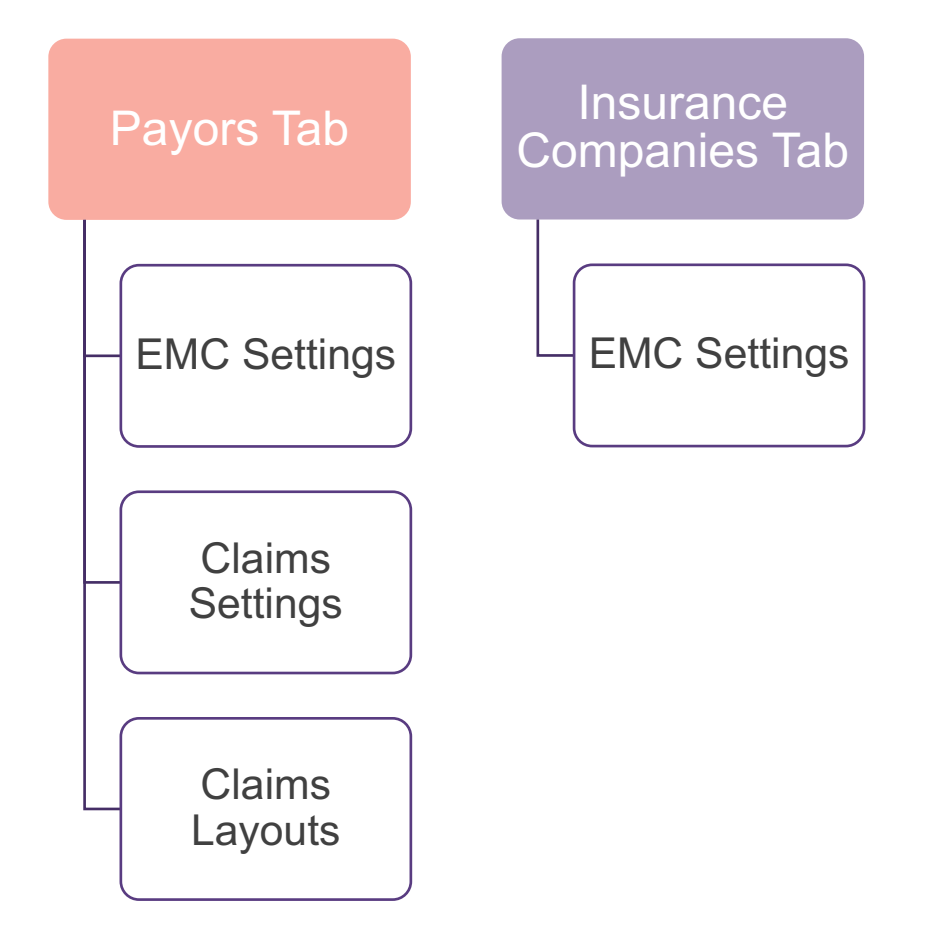

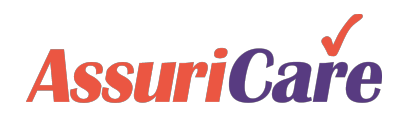

Payor EMC Settings

The EMC (Electronic Media Claims) Settings tab within Payor setup contains numerous input fields that will be used to identify where Claims will be sent electronically.

As with all Claims-related settings, these will be outlined by the Payor's billing companion guide or dictated by the Payor directly.

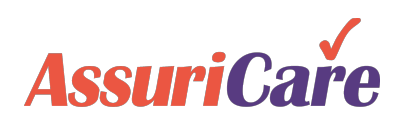

| yes  • No                        | Claim Settings Cla               | Tagaling Braduation to No.                                                                                                    |
|----------------------------------|----------------------------------|----------------------------------------------------------------------------------------------------|
| Yes 💿 No                         |                                  | loggling Production to No                                                                                                    |
| rofessional  ESTID1 Z 11222333 Z |                                  | will allow for claim test<br>data to be sent to a Payor.<br>Once test data has been<br>validated, this should be<br>switched to Yes.<br>Claim Type will vary by<br>Payor, though |
|                                  |                                  | Professional is the most typical type used.                                                                                                    |
|                                  |                                  |                                                                                                    |
|                                  |                                  |                                                                                                    |
|                                  |                                  |                                                                                                    |
| Save                             | ave & Close Cancel               |                                                                                                    |
|                                  | rofessional  ESTID1 Z 11222333 Z | rofessional  Save & Close Cancel                                                                                                    |

#### Payor Claim Settings

If applicable to a certain Payor, the Claim Settings tab allows for modifiers to be placed on the Claims that will be generated within CareWhen.

#### **Configuration Note**

 Modifiers are configured in the Insurance Company Charge Code settings area

AssuriC

| Add New Payor                | G                                                                                                    | 0      |
|------------------------------|----------------------------------------------------------------------------------------------------|--------|
| Payor Info Approval Settings | EMC Settings Claim Settings Claim Layout Auto Post Settings                                                                                                    |        |
| No Multiple Visit Holds:     | Toggling Admit Date & Time or         Admit Date only are commonly         used settings.         Additionally, if a payor wishes to         use hourly billing units instead of         the default 15-minute units, this can         be changed here. | •<br>• |
|                              | Save Save & Close Cancel                                                                                                    |        |

#### Payor Claim Layout

If a Payor will be receiving print Claims, such as the sample UB04 pictured in this training or a 1500 Claim Document, the Claim Layout page may be used to input Payorspecific information into certain fields.

These settings will not apply to a Payor that plans to utilize digital-only Claims.

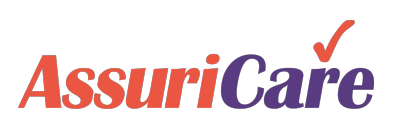

| Add New P     | Add New Payor                |              |                |              |                    |   |  |  |
|---------------|------------------------------|--------------|----------------|--------------|--------------------|---|--|--|
| Payor Info    | Approval Settings            | EMC Settings | Claim Settings | Claim Layout | Auto Post Settings |   |  |  |
| UB04 Layout   | UB04 Layout Settings :       |              |                |              |                    |   |  |  |
| Disable form  | Disable form watermark:      |              |                |              |                    |   |  |  |
| Box 38:       |                              |              |                |              |                    | - |  |  |
| Box 57 Line A | c                            |              |                |              |                    | - |  |  |
| Box 57 Line E | 3:                           |              |                |              |                    | - |  |  |
| Box 57 Line C | 2                            |              |                |              |                    | - |  |  |
| Box 65 Line A | c                            |              |                |              |                    | - |  |  |
| Box 65 Line E | 3:                           |              |                |              |                    | - |  |  |
| Box 65 Line C | :                            |              |                |              |                    | - |  |  |
| 1500 Claim L  | 1500 Claim Layout Settings : |              |                |              |                    |   |  |  |
| Disable form  | watermark:                   |              |                |              |                    |   |  |  |
| * required 🛝  | read only                    |              |                |              |                    |   |  |  |
|               | Save Save & Close Cancel     |              |                |              |                    |   |  |  |

#### Insurance Company EMC Settings

In addition to the Claims settings found in the Payors area, additional claimsrelated information may be required at the Insurance Company level.

This is done on the EMC Settings tab from the Insurance Company area when adding or editing an Insurance Company.

Note: If an Insurance Company is the same entity as a Payor, redundant EMC settings at this level, such as Sender and Receiver ID, do not need to be repeated if previously entered at the Payor level.

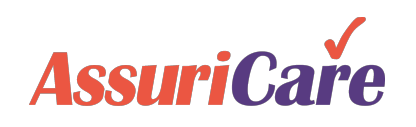

| Edit Insurance Record [As                                                                                                    | sured Mee | dical Insurance]    |             | Q 6                                                                                                    |
|----------------------------------------------------------------------------------------------------|-----------|---------------------|-------------|----------------------------------------------------------------------------------------------------|
| Insurance Info EMC Se                                                                                                    | ettings   | Custom Charge Codes | History     |                                                                                                    |
| Sender ID:<br>Receiver ID:<br>Submitter Id:<br>Receiver Name:<br>Receiver ID:<br>Payor Name:<br>Payor Id:<br>Insured Group Name: | 12345     |                     |             | If the insurance<br>company's claims will<br>be sent through a<br>clearing house, the<br>Payor ID will be used<br>to identify where the |
| Claim Indicator:<br>Use Attending Phys (Inst):<br>Use Rendering Phys (Prof):                                                     |           | ~                   | r           | claims should be<br>directed at that level.                                                                                             |
| Use Referring Phys (Prof):<br>Max Lines Per Claim:<br>Use Service Time:                                                          |           | *                   | ~           |                                                                                                    |
| Use Charge Code<br>Description:                                                                                                  |           |                     |             |                                                                                                    |
| Use Taxonomy Code:<br>Itemize Detail:<br>* required 🏦 read only                                                                  |           |                     |             |                                                                                                    |
|                                                                                                    |           | Save Save S         | & Close Can | cel                                                                                                    |